| Chapter Title    | Practical Use of BiNoM | I: A Biological Network Manager Software |
|------------------|------------------------|------------------------------------------|
| Copyright Year   | 2013                   |                                          |
| Copyright Holder | Springer Science+Busir | ness Media, LLC                          |
| Author           | Family Name            | Bonnet                                   |
|                  | Particle               |                                          |
|                  | Given Name             | Eric                                     |
|                  | Suffix                 |                                          |
|                  | Organization           | Institut Curie                           |
|                  | Address                | 26 rue d'Ulm, Paris, 75248, France       |
|                  | Organization           | INSERM, U900                             |
|                  | Address                | Paris, 75248, France                     |
|                  | Organization           | Mines ParisTech                          |
|                  | Address                | Fontainebleau, 77300, France             |
| Author           | Family Name            | Calzone                                  |
|                  | Particle               |                                          |
|                  | Given Name             | Laurence                                 |
|                  | Suffix                 |                                          |
|                  | Organization           | Institut Curie                           |
|                  | Address                | 26 rue d'Ulm, Paris, 75248, France       |
|                  | Organization           | INSERM, U900                             |
|                  | Address                | Paris, 75248, France                     |
|                  | Organization           | Mines ParisTech                          |
|                  | Address                | Fontainebleau, 77300, France             |
| Author           | Family Name            | Rovera                                   |
|                  | Particle               |                                          |
|                  | Given Name             | Daniel                                   |
|                  | Suffix                 |                                          |
|                  | Organization           | Institut Curie                           |
|                  | Address                | 26 rue d'Ulm, Paris, 75248, France       |
|                  | Organization           | INSERM, U900                             |
|                  | Address                | Paris, 75248, France                     |
|                  | Organization           | Mines ParisTech                          |
|                  | Address                | Fontainebleau, 77300, France             |
| Author           | Family Name            | Stoll                                    |
|                  | Particle               |                                          |
|                  | Given Name             | Gautier                                  |

# Metadata of the chapter that will be visualized online

| Au | tho | r's F | Proof |
|----|-----|-------|-------|
|    |     |       |       |

|                                 | Suffix                                                                                                    |                                                                                                    |
|---------------------------------|----------------------------------------------------------------------------------------------------|----------------------------------------------------------------------------------------------------|
|                                 | Organization                                                                                                    | Institut Curie                                                                                                    |
|                                 | Address                                                                                                    | 26 rue d'Ulm, Paris, 75248, France                                                                                                    |
|                                 | Organization                                                                                                    | INSERM, U900                                                                                                    |
|                                 | Address                                                                                                    | Paris, 75248, France                                                                                                    |
|                                 | Organization                                                                                                    | Mines ParisTech                                                                                                    |
|                                 | Address                                                                                                    | Fontainebleau, 77300, France                                                                                                    |
| Author                          | Family Name                                                                                                    | Barillot                                                                                                    |
|                                 | Particle                                                                                                    |                                                                                                    |
|                                 | Given Name                                                                                                    | Emmanuel                                                                                                    |
|                                 | Suffix                                                                                                    |                                                                                                    |
|                                 | Organization                                                                                                    | Institut Curie                                                                                                    |
|                                 | Address                                                                                                    | 26 rue d'Ulm, Paris, 75248, France                                                                                                    |
|                                 | Organization                                                                                                    | INSERM, U900                                                                                                    |
|                                 | Address                                                                                                    | Paris, 75248, France                                                                                                    |
|                                 | Organization                                                                                                    | Mines ParisTech                                                                                                    |
|                                 | Address                                                                                                    | Fontainebleau, 77300, France                                                                                                    |
| Corresponding Author            | Family Name                                                                                                    | Zinovyev                                                                                                    |
|                                 | Particle                                                                                                    |                                                                                                    |
|                                 | Given Name                                                                                                    | Andrei                                                                                                    |
|                                 | Suffix                                                                                                    |                                                                                                    |
|                                 | Organization                                                                                                    | Institut Curie                                                                                                    |
|                                 | Address                                                                                                    | 26 rue d'Ulm, Paris, 75248, France                                                                                                    |
|                                 | Organization                                                                                                    | INSERM, U900                                                                                                    |
|                                 | Address                                                                                                    | Paris, 75248, France                                                                                                    |
|                                 | Organization                                                                                                    | Mines ParisTech                                                                                                    |
|                                 | Address                                                                                                    | Fontainebleau, 77300, France                                                                                                    |
|                                 | Email                                                                                                    | andrei.zinovyev@curie.fr                                                                                                    |
| Abstract                        | The Biological Network M<br>manipulation and analysis o<br>and conversion of a set of<br>It also provides a large set<br>analyze and extract relevant<br>been successfully used in se<br>and complex biological data,<br>present a detailed and practic<br>biological networks. | lanager (BiNoM) is a software tool for the<br>f biological networks. It facilitates the import<br>well-established systems biology file formats.<br>of graph-based algorithms that allow users to<br>subnetworks from large molecular maps. It has<br>everal projects related to the analysis of large<br>or networks from databases. In this tutorial, we<br>cal case study of how to use BiNoM to analyze |
| Key words<br>(separated by "-") | Biological networks - Graph<br>maps - BiNoM                                                                                                    | -based algorithms - Subnetworks - Molecular                                                                                                    |

# Chapter 7

2

3

4

5

6

14

# Practical Use of BiNoM: A Biological Network Manager Software

# Eric Bonnet, Laurence Calzone, Daniel Rovera, Gautier Stoll, Emmanuel Barillot, and Andrei Zinovyev

#### Abstract

The Biological Network Manager (BiNoM) is a software tool for the manipulation and analysis of biological 7 networks. It facilitates the import and conversion of a set of well-established systems biology file formats. 8 It also provides a large set of graph-based algorithms that allow users to analyze and extract relevant 9 subnetworks from large molecular maps. It has been successfully used in several projects related to the 10 analysis of large and complex biological data, or networks from databases. In this tutorial, we present a 11 detailed and practical case study of how to use BiNoM to analyze biological networks. 12

Key words Biological networks, Graph-based algorithms, Subnetworks, Molecular maps, BiNoM 13

#### 1 Introduction

The last decade has seen unprecedented advances in the production 15 of high-throughput experimental data in biology, fueled by drastic 16 technological improvements in various ways of measuring 17 biological entities. In return, those large amounts of biological 18 information have stimulated the need of developing standards for 19 an efficient representation and exchange of data. This is especially 20 true for the field of systems biology, which aims at building models 21 and quantitative or qualitative simulations of complex biological 22 systems [1, 2]. To achieve this goal, it is obvious that a good 23 communication and collaboration between modelers and experi- 24 mentalists having various scientific backgrounds will be facilitated 25 by the standardization of the representation of workflows, data 26 formats, and mathematical models. Several complementary stan- 27 dards have already been created and are increasingly used in a large 28 variety of projects. Most of them are based on an open-source 29 and community-based organization, ensuring an easy access to 30 the detailed specifications of the standard, flexibility, dynamic 31

Author's Proof

evolution, and wide acceptance. Examples of such community 32 standards are the System Biology Markup Language (SBML) [3], 33 a language focused on mathematical modeling, the Biological Path-34 way Exchange standard (BioPAX) [4], devoted to storing and 35 exchange of pathway information and the Systems Biology Graphi-36 cal Notation (SBGN), centered on the graphical notation for 37 biological maps [5]. It is worth noting that there are now more 38 than 40 databases and online resources supporting the BioPAX 39 format, while more than 33 databases are using SBML (http:// 40 www.pathguide.org). Well-established examples are the Reactome 41 database [6], BioModels [7], and MINT [8]. More and more 42 systems biology software packages are also using standard formats 43 to store and exchange data. For example, CellDesigner is a tool 44 used to edit biological pathways diagrams [9] and is using a com-45 patible SBML dialect to store the all the information related to 46 a given diagram. Cytoscape is a widely spread program used for 47 the visualization, modeling, and analysis of complex molecular 48 and genetic interaction networks [10]. BiNoM was developed as a 49 Cytoscape plugin, with the goal of facilitating the import and 50 export of various systems biology formats, and also proposing a 51 large set of graph-based algorithms for the extraction of relevant 52 subnetworks from large molecular maps [11]. BiNoM was success-53 fully used in several projects related to the analysis of complex 54 biological networks [12]. Here, we present a set of detailed and 55 concrete examples of how to extract relevant information from such 56 maps using BiNoM. 57

### 2 Material

The Cytoscape [10] software should be installed on the computer 59 (http://cytoscape.org). The BiNoM plugin can be installed in 60 different ways. The first is to download BiNoM from our web 61 page (http://bioinfo-out.curie.fr/projects/binom/) and copy the 62 file under the directory "plugins" of the Cytoscape installation 63 folder (administrator privileges might be necessary to perform 64 this operation). The latest version of BiNoM (version 2.0) supports 65 the latest versions of Cytoscape. The previous version (BiNoM 1.0) 66 is also available on our website for older versions of Cytoscape. 67

58

73

Another possibility to install BiNoM is to use the plugin manager of Cytoscape. Starting in version 2.5, the plugin management 69 has been added to allow users to search for, download, install, 70 update, and delete plugins within Cytoscape. 71

- 1. Select the function "Plugins > Manage Plugins" from the menu. 72
- 2. Navigate in the tree view to the category "Analysis."

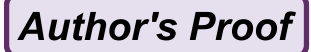

Practical Use of BiNoM: A Biological Network Manager Software

3. Select BiNoM v2.0 (or any more recent version available). 74

4. Click "Install."

All the files used throughout this tutorial can be downloaded 76 from our website (http://bioinfo-out.curie.fr/projects/binom/). 77

### 3 Methods

#### 3.1 Import and Export

A major function of the BiNoM software is to provide import and 79 export functions for a given number of standard systems biology file 80 formats. It is therefore possible to import data from SBML level 81 2 files, CellDesigner 3.X and 4.X files, BioPAX level 3, CSML files 82 and also from simple text files formatted to the AIN (Annotated 83 Influence Network) format. The aim of BiNoM import/export 84 functions is not to be a universal converter but rather to favor a 85 number of scenarios where the conversion is making sense (Fig. 1). 86 It is worth mentioning that due to major changes in the specifica- 87 tions, the BioPAX level 3 format is incompatible with the previous 88 level 2 format [4]. The previous version of BiNoM (version 1.0, still 89 available from our website) was managing the BioPAX level 2, but 90 the latest version of BiNoM (2.0) can only deal with BioPAX level 3 91 files. The current version of Cytoscape does not support a direct 92 import of BioPAX level 3 files yet [10]. 93

Let us take an example. The model of the yeast cell cycle by 94 Novak and colleagues [13] was encoded as a graph using CellDesigner software [9]. We can easily import it in Cytoscape using the 96 BiNoM functions. The file is available on the BiNoM website (file 97 name: M-Phase.xml). 98

- 1. Select the function "Plugins > BiNoM 2.0 > BiNoM I/O > 99Import CellDesigner document from file" from the menu.100
- 2. Select the file from the dialog window.
- 3. Click OK.

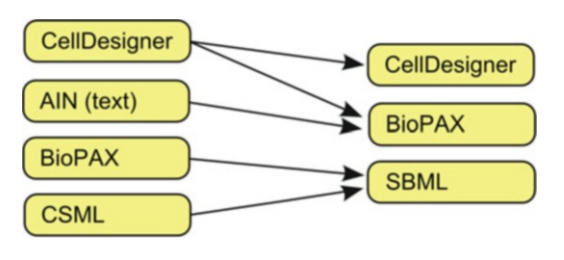

**Fig. 1** The BiNoM import/export functions favor a number of scenarios that are illustrated on the figure (*left side*: import file formats, *right side*: export file formats). Note that for the CellDesigner to CellDesigner conversion, it is possible to split the network, change the layout, and change the color and the scale

This figure will be printed in b/w

101

78

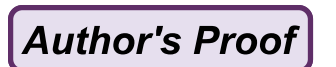

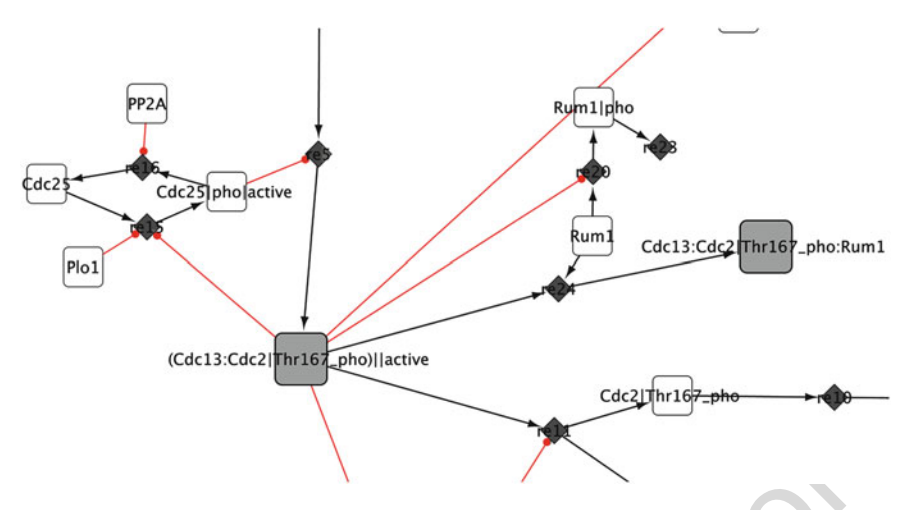

Fig. 2 Zoom on a simple cell cycle network imported from CellDesigner into Cytoscape using BiNoM

#### 4. A new network is created as "M-Phase.xml" with 36 nodes and 103 42 edges (Fig. 2). 104

BiNoM uses its own visual mapping to represent the different 105 molecules and their interactions, inspired by the SBGN standard 106 [5], but presents a simplified version of it. For example, simple 107 proteins are represented by white circles, while protein complexes 108 are pictured as gray circles. Similarly, there is a specific mapping for 109 the different relationships between molecules: for example, a catal-110 vsis relation will be represented as a red colored edge with a circular 111 end. Figure 3 shows the BiNoM visual styles for BioPAX and 112 CellDesigner. When importing pathway information, BiNoM gen-113 erates meaningful names for every chemical species, following pre-114 established rules. Chemical species are defined as physical entities 115 (e.g., a protein) with an optional cellular localization and posttrans-116 lational modifications. The name formatting rules are as follows: 117

#### (Entity1\_name|Modification:Entity2\_name|Modification) 118 [\_active|\_hmN]@compartment 119

The colon symbol ":"delimitates the different components of a 120 complex, the vertical bar "|" indicates the posttranslational mod-121 ifications, while the "@" sign indicates the cellular compartment. 122 The optional suffixes "active" or "hm" indicate the state of the 123 chemical species and N-homodimer state, respectively. The par-124 entheses delimitate the components concerned by the N-125 homodimer state and are useful to eliminate ambiguities (see 126 Fig. 2 for examples). 127

We have recently developed a new import format-denominated 128 AIN. The principle of this format is to encode an influence network, where edges represent either an inhibition or an activation, 130

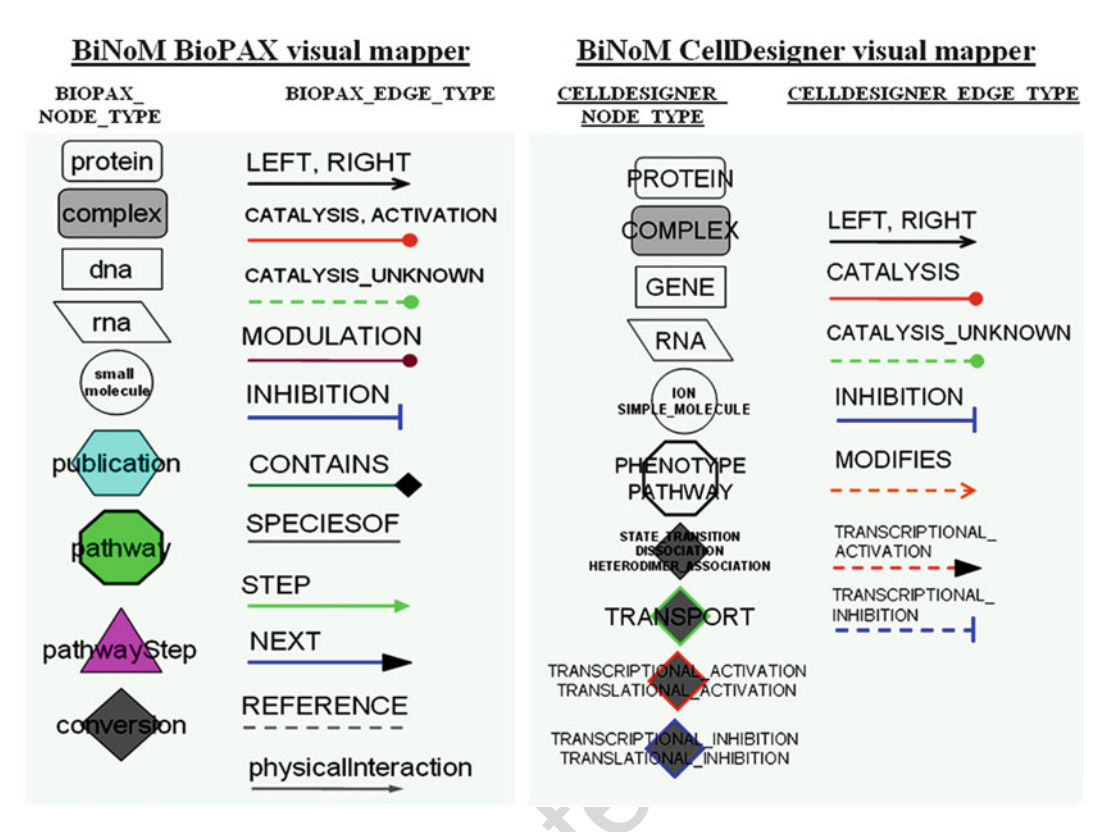

Fig. 3 Comprehensive visual representations followed by the BiNoM software for different entities and their relationships, for both the BioPAX and CellDesigner file formats

into a simple tab-delimited text file (*see* Table 1 for a detailed 131 explanation of the AIN format). Using this format, it is rather 132 straightforward for a biological expert to encode a network from 133 his own expertise and/or from published results, using a spread- 134 AUT sheet program such as Excel, and then import it in Cytoscape using 135 BiNoM, rather than using more sophisticated tools such as Cell-Designer. All the information contained in the AIN file is automatically converted in the BioPAX format when the file is imported and 138 can be subsequently retrieved with specific BiNoM functions. Let 139 us now import a simple cell cycle model encoded as an AIN file 140 (cell\_cycle\_AIN.txt, available from the BiNoM website). 141

w/q

.⊆

printed

þe

figure will

This

- 1. Select the function "Plugins > BiNoM 2.0 > BiNoM I/O > 142 Import influence network from AIN file" from the menu. 143
- 2. Select the file "cell\_cycle\_AIN.txt" from the dialog window 144 and click OK. 145
- 3. Click OK twice, for the windows "Defining families" and 146 "Select constitutive reactions to add." 147
- 4. The network is imported as "cell\_cycle\_AIN" (Fig. 4). 148

Eric Bonnet et al.

#### t.1 Table 1 Description of the AIN format

| t.2  | Column<br>number | Column<br>caption | Description                                                                                                    | Example(s)                                                              |
|------|------------------|-------------------|----------------------------------------------------------------------------------------------------|-------------------------------------------------------------------------|
| t.3  | 1                | ReviewRef         | A reference (e.g., a PubMed ID) to an article                                                                                                    | PMID:1234                                                               |
| t.4  | 2                | ExperimentRef     | A reference to an experiment                                                                                                    | PMID:10783242                                                           |
| t.5  | 3                | Link              | Connection (activation or inhibition)<br>between two entities. The name can<br>represent a single protein, a protein<br>complex "(C:D)," a phosphorylated<br>protein "(C^p)," or a family. For the<br>latter, the family can be given explicitly<br>by the full list of the members "(C1, C2,<br>C3)," or implicitly by using an undefined<br>name where a dot will represent any<br>character "(C.)" | "A->B," "A- B," "((CCNE.):<br>CDK2)->E2F5^p," "(E2F1,<br>E2F2)->CDKN2A" |
| t.6  | 4                | ChemType          | Chemical type of the reaction                                                                                                    | Binding                                                                 |
| t.7  | 5                | Delay             | Delay of the reaction (numerical value and unit)                                                                                                    | 0.9 h                                                                   |
| t.8  | 6                | Confidence        | Confidence level in the reaction<br>(value between 0 and 1)                                                                                                    | 0.8                                                                     |
| t.9  | 7                | Tissue            | Tissue where the reaction has been observed                                                                                                    | Fibroblast                                                              |
| t.10 | 8                | Comment           | Comment about the reaction                                                                                                    | "Specific phosphorylated site of E2F5"                                  |

t.11 Each line of the table represents a column of the AIN tab-delimited file. Columns are numbered from left to right. Missing values should be indicated by a single dot and text strings should be quoted. The only mandatory column is the Link (column number 3), representing the reaction

### 3.2 Manipulating Existing Networks

The cell cycle model of Novak et al. (Fig. 2) has 36 nodes and 42 150 edges in total, making it a rather small network. However, this is 151 not very often the case. On the contrary, most networks publicly 152 available from online databases such as Reactome [6] or large 153 molecular maps built from the literature such as the RB/E2F map 154 [12] have hundreds of nodes and edges, if not more. Such gigantic 155 maps are barely readable and manageable when imported into 156 visualization software such as Cytoscape. One of the main ideas of 157 BiNoM plugin was to provide a set of network tools allowing users 158 to extract meaningful subnetworks from large molecular maps and 159 also to provide means to understand and read these maps [11]. We 160 will see now through a set of examples how to extract such mean-161 ingful subnetworks. 162

#### Practical Use of BiNoM: A Biological Network Manager Software

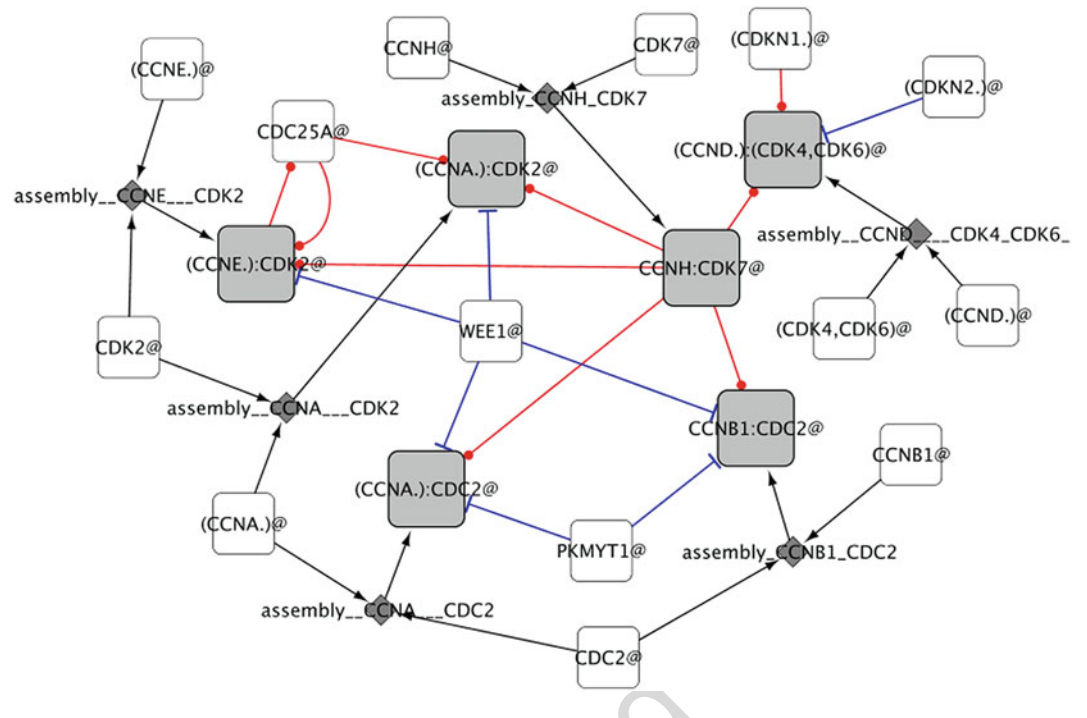

Fig. 4 A cell cycle network imported from an AIN text file (Annotated Influence Network)

As a first exercise, we create a simpler modular view of the M-phase 163 example. Let us first decompose the cell cycle map we have imported in 164 the previous paragraph by pruning the graph. In large networks, this 165 step is important in order to simplify the network: we work on the 166 connected graph rather than the whole graph. 167

1. Select the network "M-Phase.xml."

- 2. Choose the function "Plugins > BiNoM 2.0 > BiNoM 169 Analysis > Prune Graph" in the menu. 170
- 3. Three networks are created: "M-Phase.xml\_in," "M-Phase. 171 xml\_scc," and "M-Phase.xml\_out." 172

The function is decomposing any network in three components 173 corresponding to the nodes that are coming in (input), the nodes 174 that go out (output), and the central cyclic part. The central part 175 may sometimes be composed of several strongly connected components. In some situations they can be disconnected, forming several 177 subnetworks. The decomposition of the strongly connected components part can be done in two ways: (1) by cycle decomposition 179 and (2) by material components decomposition. Let us first see how to decompose a network into relevant directed cycles, which 181 usually provides information about the life cycle of a gene or 182 protein of the network.

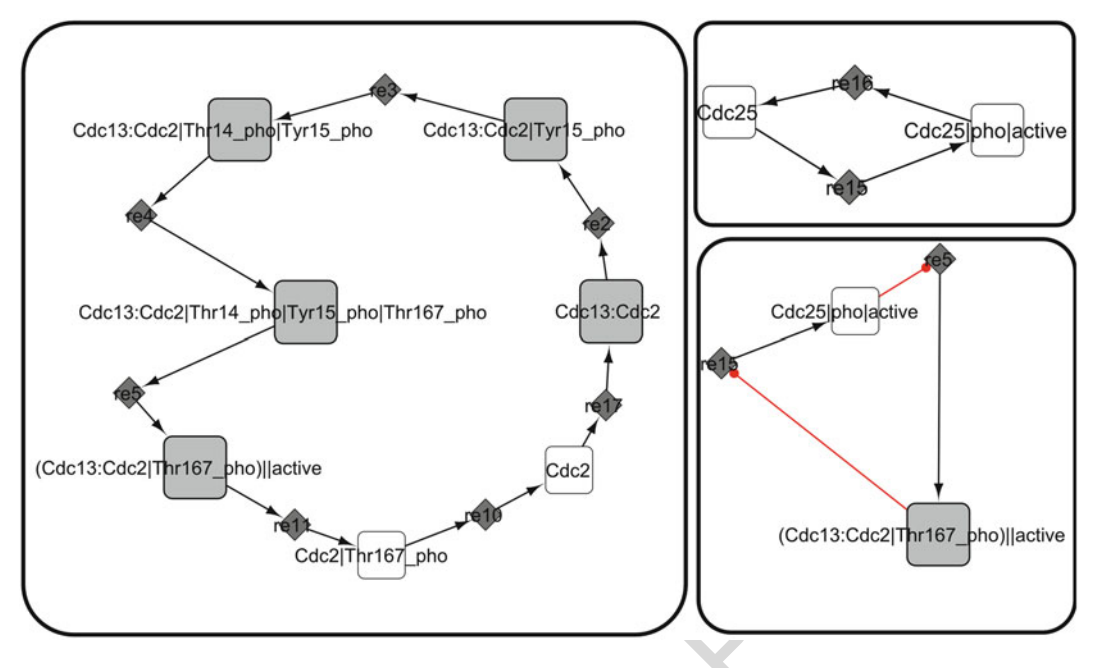

Fig. 5 Subnetworks (cycles) extracted from the M-Phase network using BiNoM functions

- Select the network "M-Phase.xml\_scc" (highlighted in the Cytoscape navigation panel).
   185
- Select the function "Plugins > BiNoM 2.0 > BiNoM Analysis
   Get cycle decomposition" from the menu.
- 3. Three new networks are created: cycle1, cycle2, and cycle3 188 (Fig. 5). 189

Let us now merge in clusters networks that share a certain 190 number of components. 191

- 1. Select the function "Plugins > BiNoM 2.0 > BiNoM Analysis192> Cluster Networks" from the menu.193
- 2. In the dialog window that appeared, select the networks cycle1, 194 cycle2 and cycle3 (holding down the CTRL key for multiple 195 selection).
- 3. Set the intersection threshold to 35 % using the sliding bar.
- Click OK. Two networks are created: "cycle1" and "cycle2/ 198 cycle3."

In fact, only the networks cycle2 and cycle3 were clustered, 200 because they share a component (Cdc25 phosphorylated and 201 active; in a two-component network, they share more than 35 %). 202 Now that the modules are created, we need to include the inputs 203 and outputs that were put aside at the beginning of the analysis. 204

In order to merge networks, we can use a Cytoscape built-in 205 function. 206

Practical Use of BiNoM: A Biological Network Manager Software

| 1. | Select the function "Plugins > Advanced Network Merge" from the menu | 207 |
|----|----------------------------------------------------------------------|-----|
| 2. | From the dialog window, select "Union" in the field "Operation."     | 208 |

- 3. In the list of networks, select "Cycle1," "M\_Phase.xml\_in," 210 and "M\_Phase.xml\_out" and then click "Merge." 211
- 4. The resulting network is named "Union" and should have 30 212 nodes and 19 edges. 213
- 5. Rename the network to "Union1" by right-clicking on its 214 name and selecting "Edit Network Title." 215
- 6. Using the same procedure as above, merge the networks 216 "cycle2/3," "M\_Phase.xml\_in," and "M\_Phase.xml\_out." 217 The resulting network should have 22 nodes and 12 edges. 218

219

232

7. Rename it to "Union2/3."

Some edges present in the original file have been lost during all 220 these operations, and they need to be included again. For that, we 221 will now update the networks. 222

- 1. Select the function "Plugins > BiNoM 2.0 > BiNoM Utilities 223 > Update connections from other network" from the menu. 224
- 2. In the dialog window, select "M-Phase.xml" for the field 225 "From Network" and select the networks "Union1" and 226 "Union2/3" from the list "Networks to Update," and click 227 OK. 228
- 3. The networks "Union1" and "Union2/3" are updated to 30 229 and 20 edges, respectively. 230

We can now remove unconnected and unnecessary components. 231

- 1. Select the network "Union1."
- 2. Change the layout by using the Cytoscape function "Layout > 233 yFiles > Organic" from the menu (this step allows to visualize 234 the unconnected components more easily).
- 3. Select all unconnected nodes and remove them. 236
- 4. The Weel and Ruml genes should be in a network of their 237 own, so we propose to remove them and all the edges 238 connected to them (they are in fact important proteins that 239 do not share a function with the two modules created). 240
- 5. The resulting networks should have 20 nodes and 20 edges for 241 "Union1" (Fig. 6) and 8 nodes and 9 edges for "Union2/3" 242 (Fig. 7). 243

Note that the analysis requires to make a certain number of 244 choices, based on biological knowledge and related to the final goal 245 of the user. Here, we want to create a modular view of the initial 246 network to highlight the main mechanisms involved in the yeast cell 247 cycle progression. Finally, we can now generate a modular view 248 from the networks Union1 and Union2/3. 249

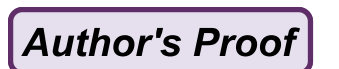

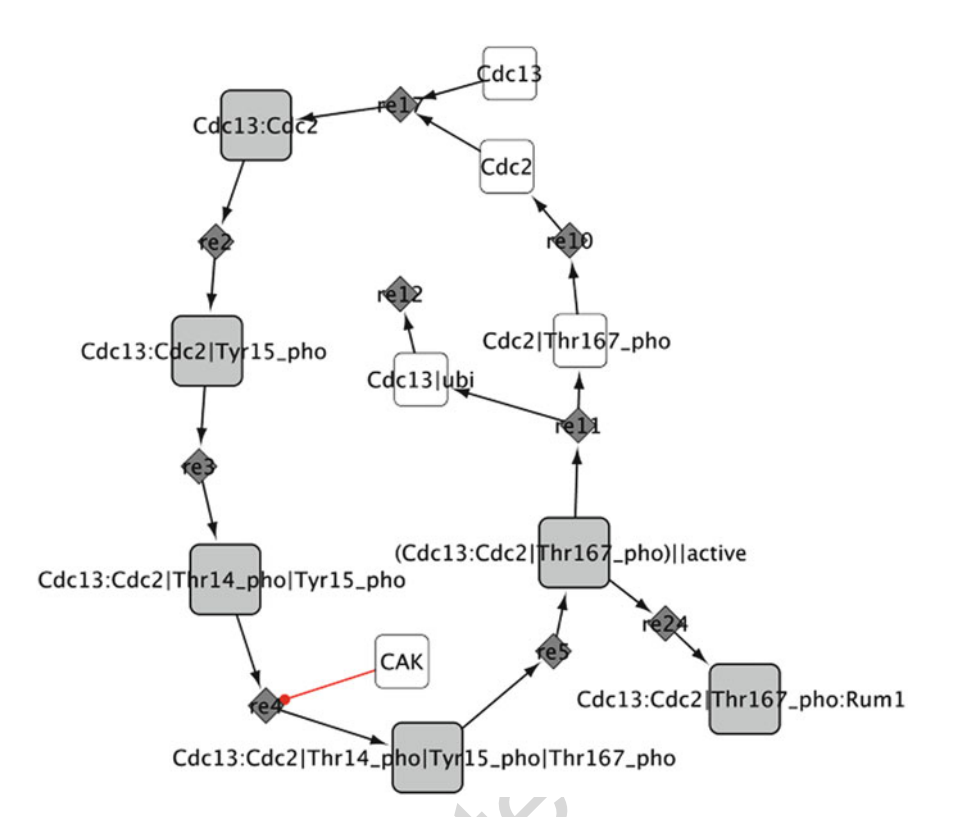

Fig. 6 A subnetwork resulting from the union of two subnetworks

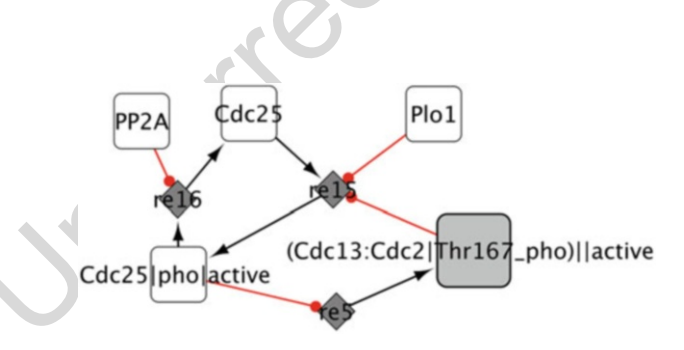

Fig. 7 A subnetwork resulting from the union of two subnetworks

- 1. Select the function "Plugins > BiNoM 2.0 > BiNoM module manager > Create Network of Modules" from the menu.
- Select "Union1" and "Union2/3" from the list in the dialog vindow and click OK.
- Select the function "Plugins > BiNoM 2.0 > BiNoM 254 module manager > Create connections between modules" 255 from the menu. Select the network "M-Phase.xml" from the list in the dialog window and click OK. 257

This figure will be printed in b/w

AU2

250

272

Author's Proof

#### Practical Use of BiNoM: A Biological Network Manager Software

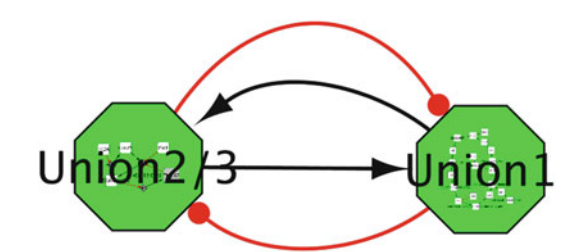

Fig. 8 A modular representation of two subnetworks, Union2/3 and Union1

4. Rename the network to "Module1" by right-clicking on it 258 (Fig. 8). 259

The resulting map is a modular map of the initial network, in 260 which modules participate in a specific process. For instance, 261 "Union 1" shows all the events that lead to the activation of the 262 maturation promoting factor, a heterodimer composed of the 263 cyclin-dependent kinase Cdc2 and the cyclin B protein Cdc13. 264 Note that in order to navigate from a module to the corresponding 265 subnetwork, you have to perform the following operations: 266

- 1. Right-click on the module of interest. A contextual menu 267 appears. 268
- In the menu, choose "Nested Network" and then "Go to 269 Nested Network." The corresponding subnetwork is now 270 brought to the front window. 271

Biological Pathway Exchange (BioPAX) is a standard language that 273 represents biological pathways at the molecular level and facilitates 274 the exchange of pathway data [4]. The current BioPAX specifica- 275 tion (level 3, released in July 2010; see http://www.biopax.org), 276 supports representation of metabolic and signaling maps, molecular 277 and genetic interactions, and gene regulation. Furthermore, there 278 are several additional constructs available to store extra details such 279 as database cross-references, chemical structures, sequence feature 280 locations, and links to controlled vocabulary terms encoded in 281 various ontologies (such as the Gene Ontology). BiNoM has a 282 powerful set of functions to manage large BioPAX files, allowing 283 the user to import, export, analyze, and extract the knowledge 284 encoded using this specification [11]. We have recently updated 285 the BiNoM plugin software to provide support for the latest BioPAX 286 specification (level 3; see http://www.biopax.org/specification. 287 php). 288

In the next example, we will be working with a relatively large 289 molecular map representing the Apoptosis pathway in human, 290 extracted from the Reactome database [6]. The file is available 291 from our website (Apoptosis3.owl). Let us import the file in 292 Cytoscape using BiNoM functions. 293

3.3 BiNoM and BioPAX Files

3.3.1 Import and Information Extraction from a BioPAX File

Eric Bonnet et al.

| 1. | Select the function "Plugins > $BiNoM 2.0 > BiNoM I/O >$ | 294 |
|----|----------------------------------------------------------|-----|
|    | Import BioPAX 3 Document from file" from the menu.       | 295 |
|    |                                                          |     |

296

- 2. Select the file "Apoptosis3.owl" from the dialog box.
- 3. A new dialog window appears. The three types of network 297 should be imported. For that, check the boxes "Reaction Network," "Pathway Hierarchy," "Make Root Pathway Node," 299 "Include Pathways," "Include Interactions," and "Interaction 300 map." 301
- 4. Click OK. Three new networks are created, corresponding to the reaction network ("Apoptosis3 RN"), Apoptosis Pathway ("Apoptosis3 PS"), and Apoptosis protein–protein interactions ("Apoptosis3 PP").
- 5. Change the layout of each network for a better readability: choose "Organic" ("Layout > yFiles > Organic") for "Apoptosis3 RN" and "Apoptosis3 PP" and the type "Hierarchic" ("Layout > 308 yFiles > Hierarchic") for "Apoptosis3 PS." 309

The three networks represent different types of knowledge 310 extracted from the BioPAX file. We call them network interfaces, 311 because they allow to access the different parts of the content of a 312 BioPAX file. The Reaction Network (RN) is a graph which contains 313 nodes of two types: "species" and "reactions." Proteins are repre-314 sented as white rounded squares, complexes as gray rounded 315 squares, and reactions as small gray diamonds (Fig. 9c). The Path-316 way Hierarchy (PS) contains pathway knowledge with two types of 317 nodes: pathways, pictured as green hexagons, and pathway steps, 318 pictured as pink triangles (Fig. 9b). The last interface contains an 319 interaction map (IM) extracted from the proteins and protein 320 complexes present in the BioPAX file, with edges of type "contains" 321 (Fig. 9a). 322

The whole network being quite large, it is not always easy to find specific information. In the next example, we propose to query the graph by performing a simple analysis on a BioPAX imported file: the extraction of a path. 326

- Select the network "Apoptosis3 RN" by clicking on the name 327 in the navigation panel. 328
- 2. Select all nodes and edges by using the function "Select > 329 Select All Nodes and Edges" from the menu. 330
- Select the function "Plugins > BiNoM Analysis > Path Analysis" from the menu.
   331
- 4. A dialog window appears; choose the node "TNF:TNFR1@plasma\_membrane" in the "Sources" list and the node "GIG3:RIP: 334 TRADD:TRAP3@cytosol" in the "Targets" list. 335
- Take the default search options "Find shortest paths" (you can try the other options as an exercise).
   336

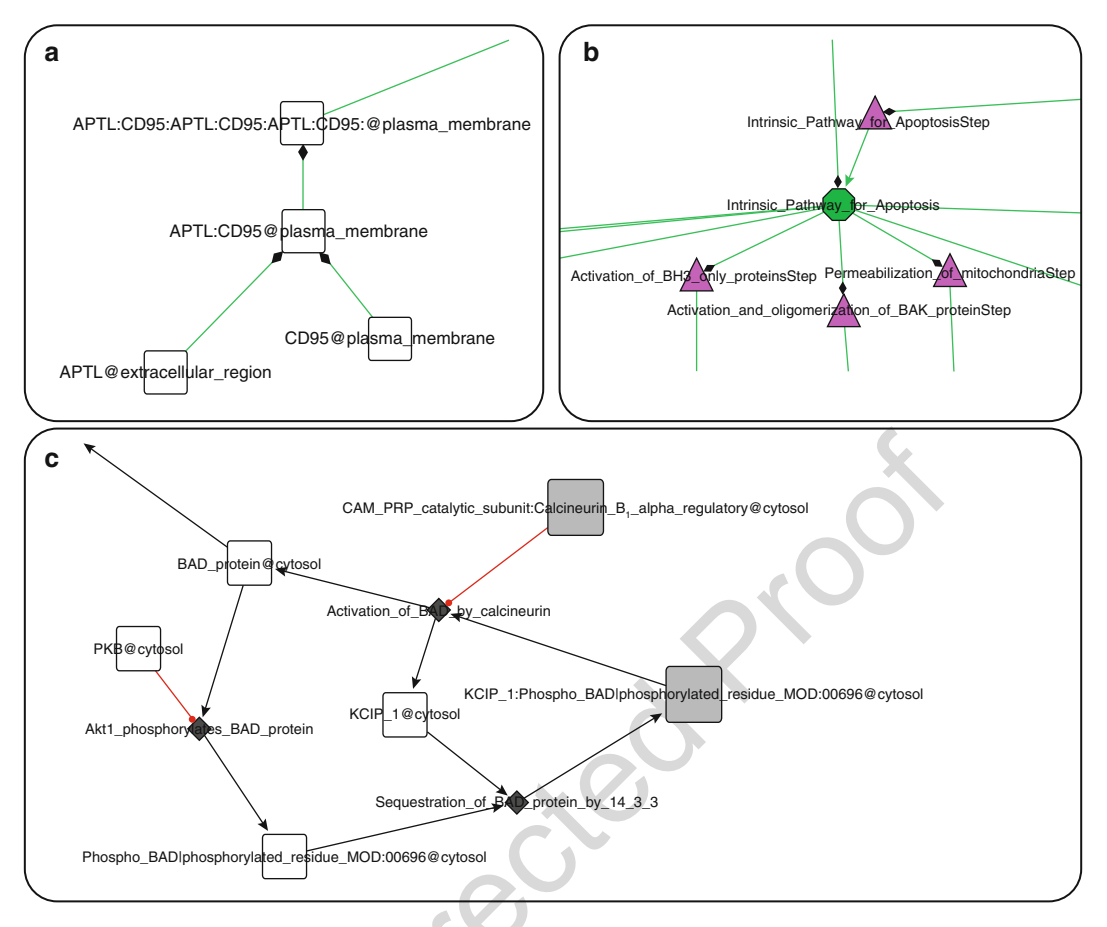

Fig. 9 Three types of networks resulting from the import of a BioPAX file. (a) Reaction network (RN). (b) Pathway hierarchical structure (PS). (c) Protein-protein interaction network (PP)

- 6. Click OK. The nodes of the shortest path between the two 338 nodes are now highlighted in the network (note that it is not 339 the case for the edges connecting them).
- 7. Extract the path as a new network by using the function "File > 341 New > Network > From selected nodes, all edges" from the 342 menu.
- 8. A new subnetwork is created with the name "Apoptosis3 RN— 344 child." 345

3.3.2 Querying The BioPAX format is now used by an increasing number of data- 347 a BioPAX File bases and online repositories such as Reactome (http://www.reac- 348 tome.org), Cancer Cell Map (http://cancer.cellmap.org), the 349 Pathway Interaction Database (http://pid.nci.nih.gov/), or Path- 350 way Commons (http://www.pathwaycommons.org). The amount 351 of information contained in the files extracted from those databases 352 can be very consequent, making it difficult for the average user to 353

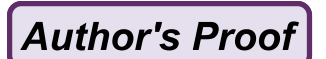

efficiently query and retrieve relevant data. We have included in 354 BiNoM an efficient BioPAX querying system. The BioPAX file is 355 converted to an index, by mapping the BioPAX content on a 356 labeled graph. This index can then be queried by the user for 357 specific elements of interest. The result is returned as a graph 358 directly in Cytoscape and can be further extended to include vari-359 ous elements such as all the complexes in which a protein of interest 360 is involved, the reactions connected to those molecules, and the 361 related publications. For example, let us extract the complexes 362 related to a given protein from the Apoptosis BioPAX file. 363

- First, we have to generate the index from the BioPAX file.
   Select the function "Plugins > BiNoM 2.0 > BiNoM BioPAX
   3 Query > Generate Index" from the menu.
- From the dialog window that appears, select the file "Apoptosis3.owl" for the field "BioPAX File." The second field named 368 "Index File" will be filled automatically with the same file 369 name, just changing the extension to ".xgmml." In this case, 370 it will suggest the name "Apoptosis3.xgmml"; you can change 371 that name if you wish or just accept the proposition. Click OK. 372 The index is generated and saved. 373
- 3. Load the index with the function "Plugins > BiNoM 2.0 > 374 BiNoM BioPAX 3 Query > Load Index" from the menu. 375 Select the index file you have just created "Apoptosis3. 376 xgmml" and click OK. The index is now loaded in memory 377 (note that loading the index is an essential step to perform a 378 query; the creation of the index is not enough). 379
- 4. Basic statistics related to the index file content can be obtained 380 by the function "Plugins > BiNoM 2.0 > BiNoM BioPAX 3 381 Query > Load Index" from the menu. A window is displayed 382 containing a table with counts for different elements of the index (proteins, complexes, publications, etc.). 384
- 5. Let us now do a basic query. Select the function "Plugins > 385 BiNoM 2.0 > BiNoM BioPAX 3 Query > Select Entities" from 386 the menu. 387
- 6. In the text field entitled "Input," type the name "SMAC," and 388 click OK. A new network is created, having a single node 389 named "SMAC@cytosol." 390
- 7. For a better visualization, you can set the visual style to 391
  "BiNoM BioPAX" on the tab "VizMapper" on the left-hand 392
  side of the Cytoscape interface. 393
- 8. Now we wish to expand this network by adding all the complexes in which this protein is involved. Select the function 395 "Plugins > BiNoM 2.0 > BiNoM BioPAX 3 Query > Standard 396 Query" from the menu. A window appears, named "BioPAX 397 Standard Query from the index." Check the boxes for the 398

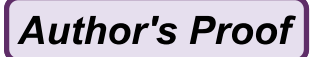

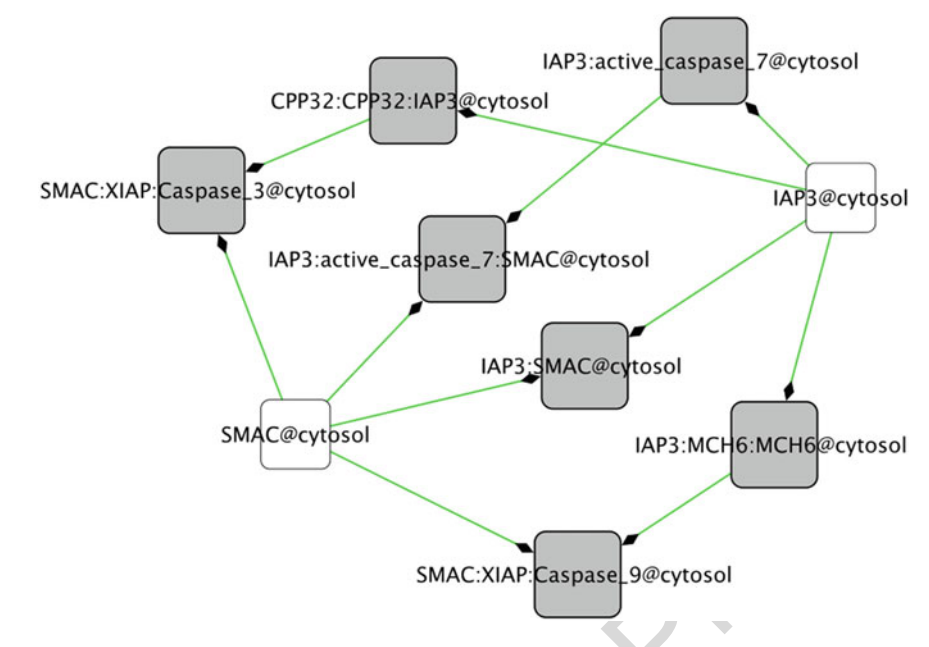

Fig. 10 A network constructed from a BioPAX query, centered on the SMAC protein, and including all protein complexes where this protein is involved. Data extracted from the Apoptosis data of the Reactome database

option "Add complexes" and "expand." Un-select the boxes 399 "Add chemical species," "Add reactions," and "Add publications." Verify that the option "All nodes" is checked for the 401 "Input" section and that "Output in the current network" is 402 checked for the "Output" section (by checking those options, 403 we make sure that all the nodes are by default selected as input 404 and that the result of the query will be added to the current 405 network). Click OK. 406

9. Several nodes and edges have been added to the current net-407 work. For a better visualization, adjust the layout with the 408 function "Layout > yFiles > Organic" from the menu. A 409 green arrow with a diamond ending represents the inclusion 410 of one protein in a complex form. The resulting network 411 should have 9 nodes and 11 edges (Fig. 10). 412

As we have seen from the standard query interface, it is possible 413 to expand the network by including the chemical species, the reactions connecting all present species that have a common reaction, 415 and the publications related to any of the components of the 416 network (for more information on how to use those options, please 417 consult the BiNoM manual available from our website). Note that 418 the resulting network of interest can be exported as a SBML or 419 BioPAX file as described in the previous paragraphs. 420

Author's Proof

#### 3.4 Other Useful BiNoM Functions

We have seen that BiNoM has several useful functions to extract 422 relevant information from large-scale databases encoded with 423 standards defined by the systems biology community. Very often, 424 the results of those analyses will be one or more subnetworks of 425 interest, possibly grouping a set of molecules involved in a particu-426 lar biological function (cell death, cell cycle, apoptosis, etc.). An 427 example of such an insightful extraction of a subnetwork is shown 428 in Calzone et al. [12], where a compact modular view of the RB/ 429 E2F pathway composed of 16 protein modules and 8 E2F target 430 gene modules (see Fig. 3 of this chapter) was extracted from a 431 comprehensive network of hundreds of different molecules and 432 interactions. Once the map is constructed, several options are 433 possible to generate interesting and useful insights. These options 434 include (non-exhaustive list) (1) the creation of a computational 435 predictive model, making possible the analysis of the consequences 436 of deletion or mutation of various elements of the network, and (2)437 superimposing external and experimental available data related 438 to the function of the network, in order to visually appreciate the 439 effect of different states/perturbations/disease effects. For exam-440 ple, bladder tumor expression data was superimposed on the RB/ 441 E2F pathway compact representation mentioned above, for both 442 invasive and noninvasive cases (see http://bioinfo-out.curie.fr/ 443 projects/rbpathway/case\_study.html). The nodes of the network 444 are then colored according to the averaged expression levels of the 445 different modules, indicating what parts are over- or under-446 expressed. Clear differences can be seen between the invasive and 447 noninvasive state of the tumor samples, informing of the evolution 448 of tumors at the expression level of genes of the network. 449

Let us now see an example of how to color a map using BiNoM 450 functions, based on the M-phase network. 451

- 1. Import the CellDesigner file M-Phase.xml as described in the<br/>Subheading 3.1.452
- Now import values for each gene. They are stored in a simple 454 text file having two columns "NODE\_NAME" and "CON-455 CENTRATION." Select the function "File > Import > Attribute from table (Text / MS Excel)." In this case, the values 457 represent expression levels randomly generated, but they could 458 be any type of scoring. Note that for experimental data, proteins with posttranslational modifications will not be colored. 460
- 3. Select the input file "M-Phase-Expression.txt." A preview of 461 the file content should appear at the bottom of the dialog box. 462
- 4. In the "Advanced" box, click the box "Show text file import 463 options." 464
- 5. A new box appears, entitled "Attribute names." Check the box
  "Transfer first line as attribute name." Now the column titles
  should read "NODE\_NAME" and "CONCENTRATION."
  467

#### Practical Use of BiNoM: A Biological Network Manager Software

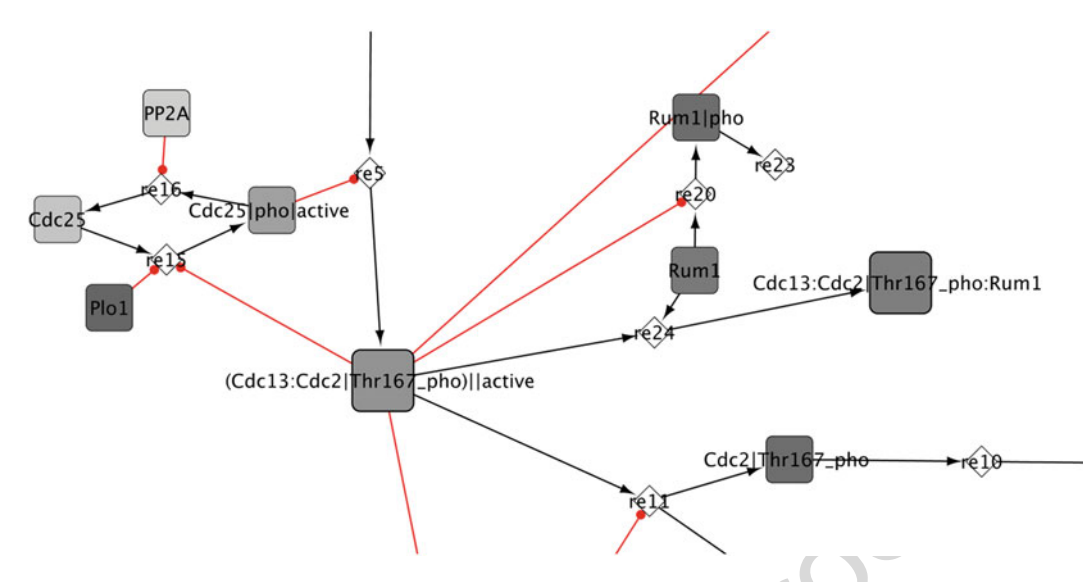

**Fig. 11** M-Phase network (zoom) with nodes in shades of gray according to their expression values, ranging from low values (*light gray*) to high values (*dark gray*)

- Click on "Import." The file is imported, and a new numerical 468 attribute "CONCENTRATION" is created for all the genes. 469
- Now click on the "VizMapper" tab, on the left-hand panel of 470 Cytoscape.
   471
- In the "Visual Mapping Browser" box, click on the "Node 472 Color" small triangle to display the properties.
   473
- 9. Change the property "Mapping Type" to "Continuous 474 Mapping." 475
- 10. Change the value of "Node Color" to "CONCENTRA- 476 TION." 477
- Click on "Graphical View," a new dialog box will appear. Set 478 the minimal and maximal values according to the values of your 479 dataset by clicking on the "Min/Max" button.
- 12. Set the colors by clicking on the small triangles located above 481 the minimum and maximum values. Click OK. 482
- 13. The nodes of the network should be colored according to their 483 expression value, as shown on the Fig. 11.484

#### 485

486

### 4 Conclusion

• Model building in systems (and mathematical) biology is a 487 complex multistep process: from the definition of a suitable 488 biological problem, knowledge is first collected and formalized 489 into a network and then translated in mathematical terms. 490

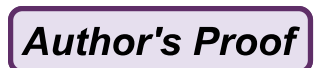

BiNoM helps with intermediate steps of this process, in the 491 construction of a network of biochemical or regulatory inter-492 actions, and in the analysis of the structural properties of this 493 network. For this, BiNoM provides multiple ways: to access 494 pathway databases through their BioPAX representations, 495 manipulate (cut, decompose, reorganize) the network, apply 496 algorithms from graph theory to the network, and map avail-497 able quantitative data on it. 498

- The future developments of BiNoM will include functions such 499 as merging several independent networks, finding minimal 500 intervention sets to disrupt or modify the signaling flow from 501 a set of source nodes to a set of target nodes, and the ability to 502 generate a code for web-based representations of biological 503 networks using the Google Map API and semantic zoom. 504
- BiNoM is not supposed to be a modeling software per se; it 505 does not aim at implementing any engines for numerical simu-506 lations, but it has interfaces with external simulators through 507 exporting networks to SBML and GINsim file formats (with 508 use of GINsim Cytoscape plugin [14]). The main application of 509 BiNoM is to facilitate the preparation phase of constructing, 510 annotating, and structuring a biological network for further 511 mathematical modeling and simulation, and this will determine 512 its future development. 513

## 5 Notes

- Cycle decomposition can result in a huge number of cycles. It is advised to use it on small to moderate size networks. 516
- When trying to divide a large network into subnetworks, an alternative to the cycle decomposition described in the Subheading 3.2 is the function "Get Material Components" from the menu "Plugins > BiNoM 2.0 > BiNoM Analysis." This function is using node name semantics to isolate subnetworks in which each protein is involved. 521

## Acknowledgements

EB, LC, DR, GS, EmB, and AZ are members of the team "Computational Systems Biology of Cancer," Equipe labellisée par la Ligue Nationale Contre le Cancer. 526

514

#### 527 References

- 529 1. Brazma A, Krestyaninova M, Sarkans U
   530 (2006) Standards for systems biology. Nat
   531 Rev Genet 7(8):593–605. doi:nrg1922[pii]
   532 10.1038/nrg1922
- 2. Klipp E, Liebermeister W, Helbig A, Kowald A,
  Schaber J (2007) Systems biology standards-the community speaks. Nat Biotechnol
  25(4):390-391. doi:nbt0407-390[pii]
  10.1038/nbt0407-390
- 538 3. Hucka M, Finney A, Sauro HM, Bolouri H, Doyle JC, Kitano H, Arkin AP, Bornstein BJ, 539 Bray D, Cornish-Bowden A, Cuellar AA, Dro-540 nov S, Gilles ED, Ginkel M, Gor V, Goryanin 541 542 II, Hedley WJ, Hodgman TC, Hofmeyr JH, Hunter PJ, Juty NS, Kasberger JL, Kremling A, 543 Kummer U, Le Novere N, Loew LM, Lucio D, 544 545 Mendes P, Minch E, Mjolsness ED, Nakayama Y, Nelson MR, Nielsen PF, Sakurada T, Schaff 546 JC, Shapiro BE, Shimizu TS, Spence HD, Stel-547 548 ling J, Takahashi K, Tomita M, Wagner J, Wang 549 J (2003) The systems biology markup language (SBML): a medium for representation and 550 551 exchange of biochemical network models. Bioinformatics 19(4):524-531 552
- 4. Demir E, Cary MP, Paley S, Fukuda K, Lemer C, 553 Vastrik I, Wu G, D'Eustachio P, Schaefer C, 554 Luciano J, Schacherer F, Martinez-Flores I, Hu 555 556 Z, Jimenez-Jacinto V, Joshi-Tope G, Kandasamy K, Lopez-Fuentes AC, Mi H, Pichler E, Rod-557 558 chenkov I, Splendiani A, Tkachev S, Zucker J, Gopinath G, Rajasimha H, Ramakrishnan R, 559 Shah I, Syed M, Anwar N, Babur O, Blinov M, 560 Brauner E, Corwin D, Donaldson S, Gibbons F, 561 Goldberg R, Hornbeck P, Luna A, Murray-Rust 562 P, Neumann E, Reubenacker O, Samwald M, 563 564 van Iersel M, Wimalaratne S, Allen K, Braun B, Whirl-Carrillo M, Cheung KH, Dahlquist K, 565 Finney A, Gillespie M, Glass E, Gong L, Haw 566 R, Honig M, Hubaut O, Kane D, Krupa S, 567 Kutmon M, Leonard J, Marks D, Merberg D, 568 569 Petri V, Pico A, Ravenscroft D, Ren L, Shah N, 570 Sunshine M, Tang R, Whaley R, Letovksy S, Buetow KH, Rzhetsky A, Schachter V, Sobral 571 BS, Dogrusoz U, McWeeney S, Aladjem M, 572 573 Birney E, Collado-Vides J, Goto S, Hucka M, Le Novere N, Maltsev N, Pandey A, Thomas P, 574 Wingender E, Karp PD, Sander C, Bader GD 575 (2010) The BioPAX community standard 576 for pathway data sharing. Nat Biotechnol 577 28(9):935-942. 578 doi:nbt.1666[pii]10.1038/ 579 nbt.1666

5. Le Novere N, Hucka M, Mi H, Moodie S, 580 Schreiber F, Sorokin A, Demir E, Wegner K, 581 Aladjem MI, Wimalaratne SM, Bergman FT, 582 Gauges R, Ghazal P, Kawaji H, Li L, Matsuoka 583 Y, Villeger A, Boyd SE, Calzone L, Courtot M, 584 Dogrusoz U, Freeman TC, Funahashi A, Ghosh 585 S, Jouraku A, Kim S, Kolpakov F, Luna A, Sahle 586 S, Schmidt E, Watterson S, Wu G, Goryanin I, 587 Kell DB, Sander C, Sauro H, Snoep JL, Kohn K, 588 Kitano H (2009) The systems biology graphical 589 notation. Nat Biotechnol 27(8):735-741. doi: 590 nbt.1558[pii]10.1038/nbt.1558 591

592

593

594

595

596

597

598

599

600

601

602

603

604

605

606

607

608

609

610

611

612

613

614

615

616

617

618

619

620

621

622

623

624

625

626

627

628

629

- Joshi-Tope G, Gillespie M, Vastrik I, D'Eustachio P, Schmidt E, de Bono B, Jassal B, Gopinath GR, Wu GR, Matthews L, Lewis S, Birney E, Stein L (2005) Reactome: a knowledgebase of biological pathways. Nucleic Acids Res 33 (Database issue):D428–D432. doi:33/ suppl\_1/D428[pii]10.1093/nar/gki072
- Le Novere N, Bornstein B, Broicher A, Courtot M, Donizelli M, Dharuri H, Li L, Sauro H, Schilstra M, Shapiro B, Snoep JL, Hucka M (2006) BioModels database: a free, centralized database of curated, published, quantitative kinetic models of biochemical and cellular systems. Nucleic Acids Res 34(Database issue): D689–D691. doi:34/suppl\_1/D689[pii] 10.1093/nar/gkj092
- Licata L, Briganti L, Peluso D, Perfetto L, Iannuccelli M, Galeota E, Sacco F, Palma A, Nardozza AP, Santonico E, Castagnoli L, Cesareni G (2012) MINT, the molecular interaction database: 2012 update. Nucleic Acids Res 40(Database issue):D857–D861. doi: gkr930[pii]10.1093/nar/gkr930
- Funahashi A, Morohashi M, Kitano H (2003) Cell Designer: a process diagram editor for gene-regulatory and biochemical networks. Biosilico 1(5):159–162
- Cline MS, Smoot M, Cerami E, Kuchinsky A, Landys N, Workman C, Christmas R, Avila-Campilo I, Creech M, Gross B, Hanspers K, Isserlin R, Kelley R, Killcoyne S, Lotia S, Maere S, Morris J, Ono K, Pavlovic V, Pico AR, Vailaya A, Wang PL, Adler A, Conklin BR, Hood L, Kuiper M, Sander C, Schmulevich I, Schwikowski B, Warner GJ, Ideker T, Bader GD (2007) Integration of biological networks and gene expression data using Cytoscape. Nat Protoc 2(10):2366–2382. doi:nprot.2007.324[pii] 10.1038/nprot.2007.324

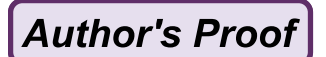

- Example 11. Zinovyev A, Viara E, Calzone L, Barillot E
  (2008) BiNoM: a Cytoscape plugin for manipulating and analyzing biological networks. Bioinformatics 24(6):876–877. doi:btm553[pii]
  10.1093/bioinformatics/btm553
- 12. Calzone L, Gelay A, Zinovyev A, Radvanyi F, Barillot E (2008) A comprehensive modular map of molecular interactions in RB/E2F pathway. Mol Syst Biol 4:173. doi:msb20087
  [pii]10.1038/msb.2008.7
- 13. Novak B, Csikasz-Nagy A, Gyorffy B, Nasmyth K, Tyson JJ (1998) Model scenarios for evolution of the eukaryotic cell cycle. Philos Trans R Soc Lond B Biol Sci 353(1378):2063–2076. 644 doi:10.1098/rstb.1998.0352 645
- 14. Gonzalez AG, Naldi A, Sanchez L, Thieffry D, Chaouiya C (2006) GINsim: a software suite for the qualitative modelling, simulation and analysis of regulatory networks. Biosystems 84 (2):91–100. doi:S0303-2647(05)00169-3 [pii]10.1016/j.biosystems.2005.10.003
  650

uncorrected proof

# **Author Queries**

Chapter No.: 7 271122\_1\_En

| Query Refs. | Details Required                                                               | Author's response |
|-------------|--------------------------------------------------------------------------------|-------------------|
| AU1         | Please check if "his" should be changed to "his or her" for gender neutrality. |                   |
| AU2         | Figs. 6 and 7 have same legends. Please check.                                 |                   |

hooresteen states and states and states